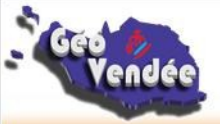

## Portail géographique de la Vendée

www.geovendee.fr

## Fiche synoptique n° 5

## ADMINISTRER DES DONNEES ET DES CARTES

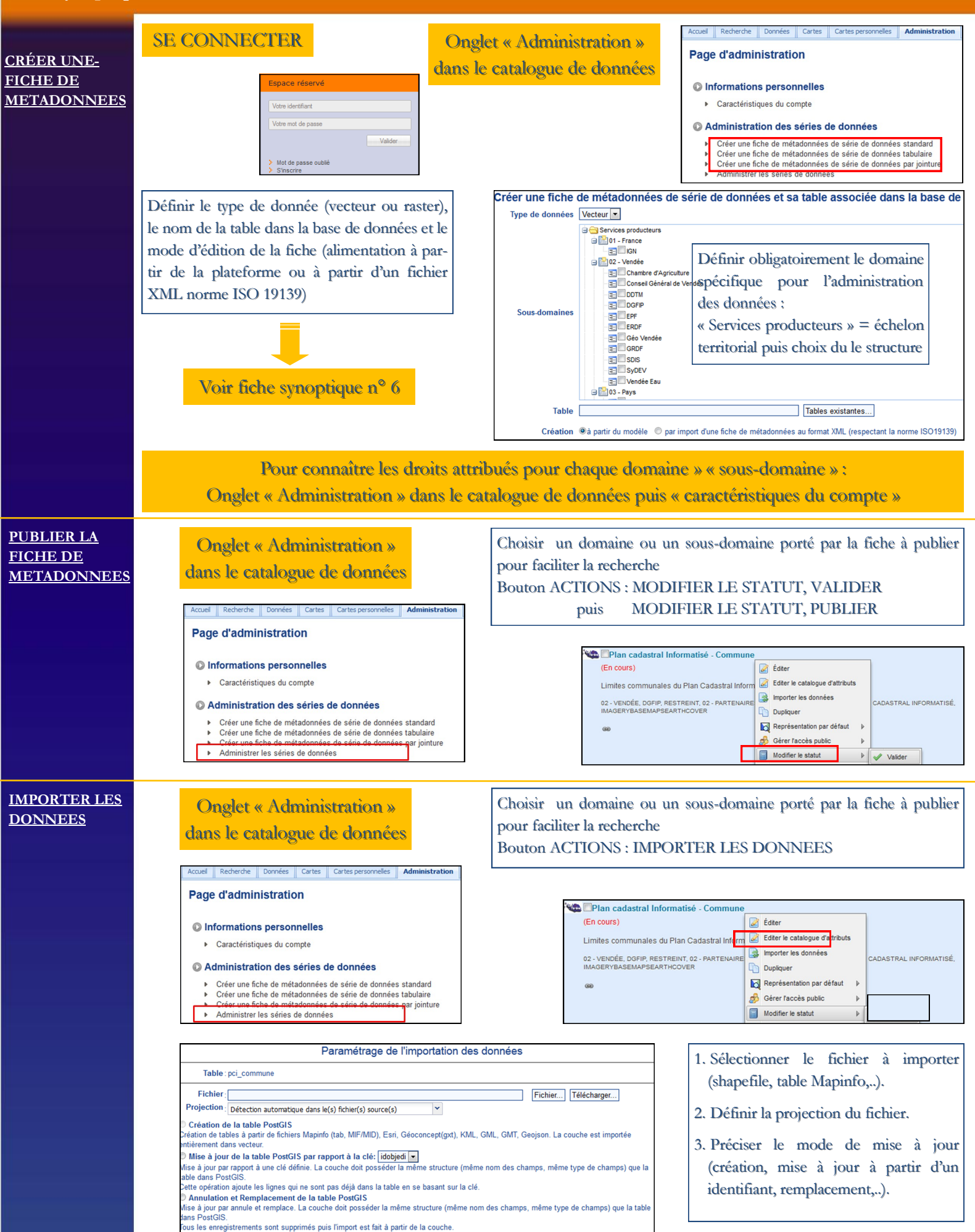

Exécuter l'importation Différer l'importation Retour